#### ENTRY GUIDANCE REDCAP

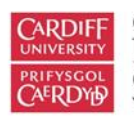

Centre for Trials Research Canolfan Ymchwil Treialon

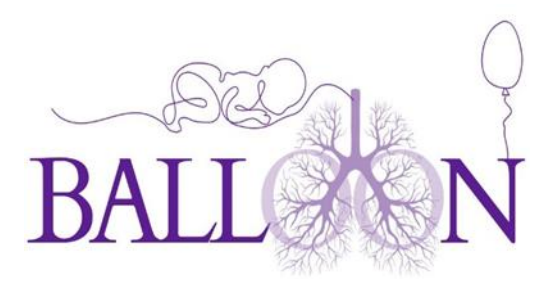

### Database Access

BALLOON will be using an online database for data collection located here

https://redcap.ctr.cardiff.ac.uk/redcap/

Research nurses will be given access to the database on receipt of -

- GCP certificate
- Current CV
- Signed delegation log
- Signed training log

### Logging onto REDCap

#### Enter the username and password.

| C 🙃 https://redcap.ctr.cardiff.ac.uk/redc                                                                                                    | ap/                                                                                                    |                                                                          | P                                        | A                           | 0                              | *                    | C()                     | £≡                   | ⊕        |  |
|----------------------------------------------------------------------------------------------------|----------------------------------------------------------------------------------------------------|--------------------------------------------------------------------------|------------------------------------------|-----------------------------|--------------------------------|----------------------|-------------------------|----------------------|----------|--|
| REDCap                                                                                                    |                                                                                                    |                                                                          |                                          |                             |                                |                      |                         |                      |          |  |
| Log In                                                                                                    |                                                                                                    |                                                                          |                                          |                             |                                |                      |                         |                      |          |  |
| Please log in with your user name and password. I                                                                                                    | f you are having trouble logging                                                                                   | n, please contact <u>CTR TS</u> .                                        |                                          |                             |                                |                      |                         |                      |          |  |
|                                                                                                    | Username:                                                                                                    | mcbmp1                                                                   |                                          |                             |                                |                      |                         |                      |          |  |
|                                                                                                    | Password:                                                                                                    |                                                                          |                                          |                             |                                |                      |                         |                      |          |  |
| Welcome to REDCap!                                                                                                    |                                                                                                    | ForgoLyour password/                                                     |                                          |                             |                                |                      |                         |                      |          |  |
| REDCap is a secure web platform for building and<br>surveys. REDCap's streamlined process for rapidly<br>offers a vast array of tools that can be tailored to v                                                    | managing online databases and<br>creating and designing projects<br>irtually any data collection strat             | gy. Build online surveys                                                 | REDC                                     | ap Fe                       | eature                         | es<br>id secu        | rely in y               | our bro              | wser -   |  |
| REDCap provides automated export procedures fo<br>and common statistical packages (SPSS, SAS, Stata<br>calendar, a scheduling module, ad hoc reporting to<br>as branching logic, file uploading, and calculated fi | r seamless data downloads to E<br>, R), as well as a built-in project<br>ools, and advanced features, suc<br>elds. | Fast and flexible - Go<br>than one day. Custom<br>data collection has be | o from project<br>izations and c<br>gun. | where,<br>creation<br>hange | at any<br>on to st<br>s are po | time.<br>arting d    | lata colle<br>any time, | ction in<br>, even a | less     |  |
| Learn more about REDCap by watching a <b>EB</b> <u>brief s</u><br>like to view other quick video tutorials of REDCap i<br>features place see the Training Resources place                                          | <u>ummary video (4 min)</u> . If you we<br>n action and an overview of its                                         | uld<br>Advanced instrumen<br>uploading, branching/                       | nt design feat<br>Skip logic, and        | ures -<br>i surve           | Auto-v                         | alidatio<br>actions. | n, calcula              | ated fiel            | ds, file |  |

### Testing

BALLOON Guidance Sheet 6c DATA ENTRY GUIDANCE REDCAP V1.0 dated 13/02/2025

Page 1 of 16

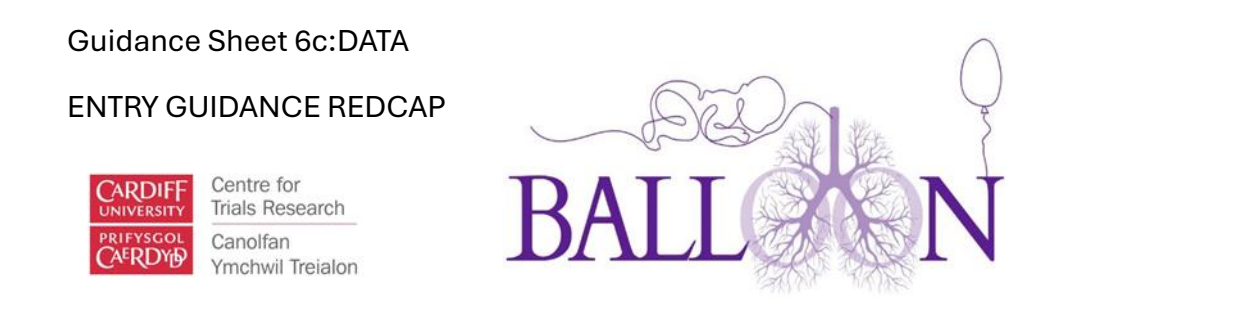

You will be given access to the BALLOON database and the BALLOON testing database. Once the testing is done, access will be removed from the testing database to avoid any real data input.

### Adding A New Participant

Once logged in, you can then add a new trial participant as follows -

| ← C බ ⊡ https://redcap.ctr                                                                                                    | .cardiff.ac.uk/redcap/redca | p_v13.7.5/index.php? | pid=324                                                                                                    |         |                                                   | Aø.                    | ☆        |         | £∕≡     | Ē | <b>%</b> | <br>0 |
|----------------------------------------------------------------------------------------------------|-----------------------------|----------------------|----------------------------------------------------------------------------------------------------|---------|---------------------------------------------------|------------------------|----------|---------|---------|---|----------|-------|
| REDCap                                                                                                    | BALLOON PID                 | 324                  |                                                                                                    |         |                                                   |                        |          |         |         |   |          | Î     |
| <ul> <li>▲ Logged in as mcbmp1   Log out</li> <li>■ My Projects</li> <li>■ REDCap Messenger</li> <li>■ Contact REDCap administrator</li> </ul>                                               | A Project Home              | F Project Setup      | Council of the council of the counci | hality  | Project Revision His ist of all users with access | <b>tory</b><br>to this | oroject, | general | project |   |          | -     |
| Project Home and Design                                                                                                    | statistics, and upco        | ming calendar events | s (if any).                                                                                                    |         |                                                   |                        |          |         |         |   |          | - 1   |
| n Project Home · 🚝 Project Setup                                                                                                    | La Current Users            | (2)                  | 🔒 Project Statist                                                                                                    | ics     |                                                   |                        |          |         |         |   |          | - 1   |
| Codebook                                                                                                    | User                        | Expires              | Records in project                                                                                                    |         |                                                   |                        |          |         |         |   |          | - 1   |
| Project status: Development                                                                                                    |                             | never                | Most recent activ                                                                                                    | ty      | 15-10-2024 10:27                                  |                        |          |         |         |   |          | - 1   |
| Data Collection                                                                                                    | Access and                  |                      | Space usage for o                                                                                                    | ocs     | 0.02 MB                                           |                        |          |         |         |   |          | - 1   |
| Record Status Dask Joard     View data collection status of all records                                                                                                    | ()                          | never                | 🛱 Uncoming Ca                                                                                                    | ondar F | uents (payt 7 days)                               |                        |          |         |         |   |          | - 1   |
| Add / Edit Records                                                                                                    |                             |                      | Time I                                                                                                    | ate     | Description                                       |                        |          |         |         |   |          | - 1   |
| Show data collection instruments                                                                                                    |                             |                      |                                                                                                    |         | No upcoming events                                |                        |          |         |         |   |          |       |
| Applications                                                                                                    |                             |                      |                                                                                                    |         |                                                   |                        |          |         |         |   |          |       |
| Project Dashboards Alerts & Notifications Multi-Language Management Calendar Calendar Calat Exports, Reports, and Stats Calat Import Tool Calat Comparison Tool Logging and Se Email Logging |                             |                      |                                                                                                    |         |                                                   |                        |          |         |         |   |          |       |

You can check other records or add a new record, click add new record

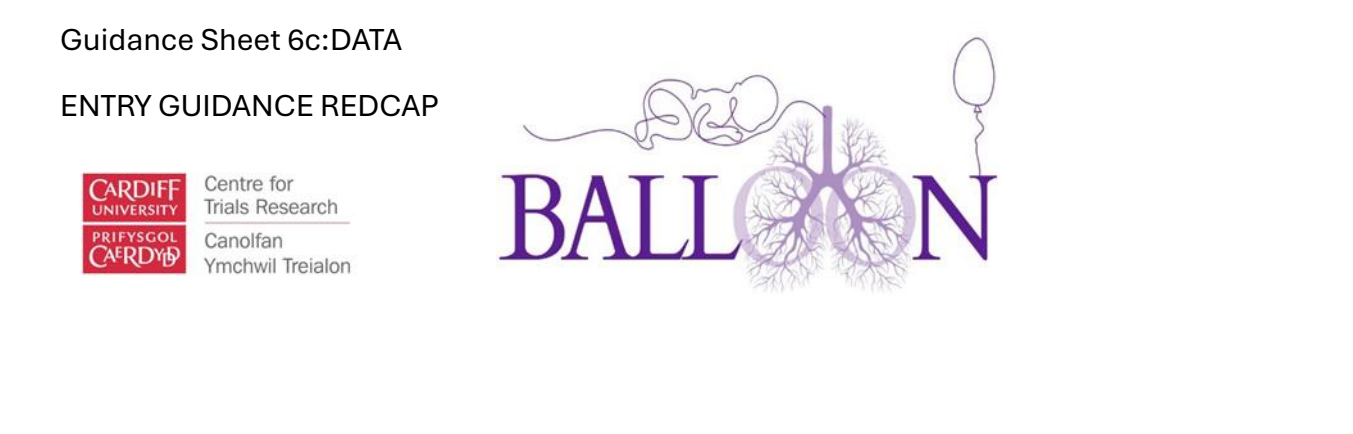

| Total records: <b>7</b>           |                  |
|-----------------------------------|------------------|
| Choose an existing Participant ID | select record 🗸  |
|                                   | + Add new record |

| Data Search                                                                                                    |            |   |
|----------------------------------------------------------------------------------------------------|------------|---|
| Choose a field to search<br>(excludes multiple choice fields)                                                          | All fields | ~ |
| Search query<br>Begin typing to search the project data, then click an<br>item in the list to navigate to that record. |            |   |

### Data Entry

Once the participant has been entered into the system, data entry of the forms can begin by clicking the coloured button on the relevant one from the list.

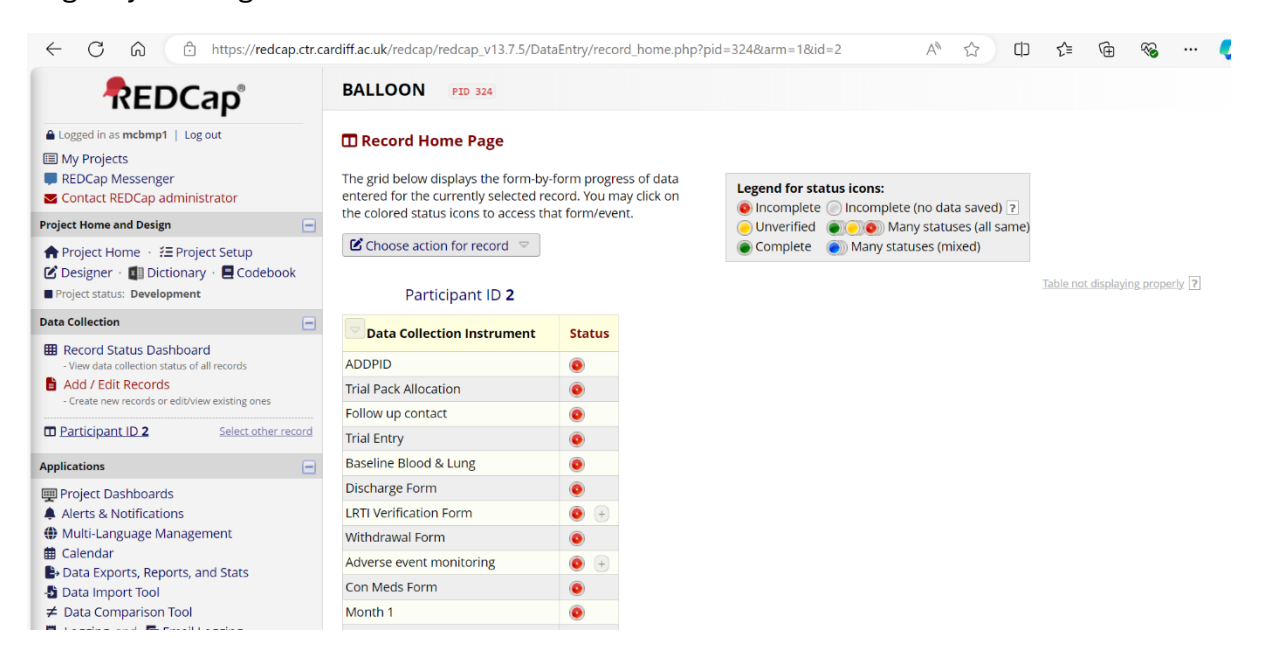

Page 3 of 16

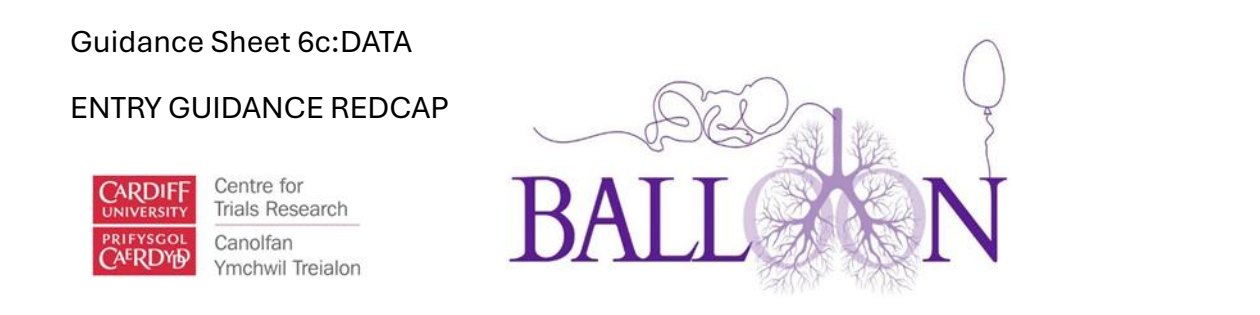

At the top of every form, you will need to confirm the Participant ID for all forms apart from ADDPID which will be displayed automatically.

| ADDPID                             | Data Access Group: [No Assignment] ? |
|------------------------------------|--------------------------------------|
| Editing existing Participant ID 2. |                                      |
| Participant ID                     | 2                                    |
| Site ID                            | H                                    |
| * must provide value               | 4 characters remaining               |

The database will automatically assign a number ID, please match that number in the Confirm Participant ID box.

| 🚆 Discharge Form                   | Data Access Group: [No Assignment] ? |
|------------------------------------|--------------------------------------|
| Editing existing Participant ID 2. |                                      |
| Participant ID                     | 2                                    |
| Confirm Participant ID             | B                                    |
| * must provide value               | 4 characters remaining               |

Once you input BALLOON ID from the web randomisation on the ADDPID form, it will automatically be completed for the rest of the forms.

| Participant ID                                                  | <b>1</b><br>To rename the record, see the record action drop-down at top of the<br><u>Record Home Page</u> .                                                                                                    |
|-----------------------------------------------------------------|----------------------------------------------------------------------------------------------------|
| Site ID * must provide value                                    | <ul> <li>⊕</li> <li>✓ 4 characters remaining</li> </ul>                                                                                                    |
| Participant's Date of birth<br>* must provide value             | H Today D-M-Y                                                                                                    |
| BALLOON ID (web randomisation)<br>* must provide value          | <ul> <li>B</li> <li>B</li> <li>B</li> <li>B</li> <li>B</li> <li>B</li> <li>B</li> <li>B</li> <li>C</li> <li>C</li></ul> |
| Date of consent                                                 | (B) 02 02 2025 🛤 Today DMV                                                                                                    |
| * must provide value                                            | 4 characters remaining                                                                                                    |
| BALLOON ID (web randomisation) 19003                            |                                                                                                    |
| Pack ID allocation * must provide value                         | B     9 characters remaining                                                                                                    |
| Date of randomisation on web randomisation * must provide value | H<br>Today D-M-Y                                                                                                    |

BALLOON Guidance Sheet 6c DATA ENTRY GUIDANCE REDCAP V1.0 dated 13/02/2025

Page 4 of 16

#### ENTRY GUIDANCE REDCAP

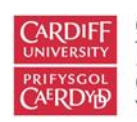

Centre for Trials Research Canolfan Ymchwil Treialon

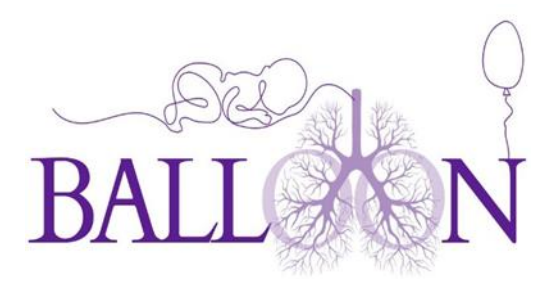

When completing forms, all questions must be answered. If the database detects anomalies, these will be highlighted in red. When all questions have been answered, you will have several options: 'Save and exit form', 'Save and go to the next form' and 'Save and stay'. Please make sure you save your form regularly to not lose any progress. Click 'Complete' at the bottom of the page when ask 'Completed?' and save the form to finish. Please note this will mark the form as completed and any amendments will trigger an audit log. In case you need to make several changes, please make the changes individually then save the form so that a pop-up message appears. All changes need justification so do not make several changes at the same time.

After clicking 'Save and exit' or 'Save and go to the next form' you might be shown a list of errors that the database has detected. This might include any questions that have not been answered.

|                                                             |                                                 |                                                                         |                                                                       | Data Access Group: <b>INo Assignment</b> ) |
|-------------------------------------------------------------|-------------------------------------------------|-------------------------------------------------------------------------|-----------------------------------------------------------------------|--------------------------------------------|
| 🥜 Editing exis                                              | sting Participa                                 | ant ID <b>2</b> .                                                       |                                                                       | Sara Aleces Clock, [.e. 1998]              |
| Pa<br>NOTE: So                                              | ome fields a                                    | are required!                                                           |                                                                       | ×                                          |
| Your data<br>require a<br>Pa<br>Provide a<br>Va<br>Va<br>Va | was success<br>value. Please<br>value for<br>ID | fully saved, but you did not pro<br>e enter a value for the fields on t | vide a value for some fields that<br>this page that are listed below. | roday D-M-Y                                |
| Di<br>'n                                                    | Okay                                            | Ignore and leave record                                                 | Ignore and go to next form                                            | foday D-M-Y                                |
| Form Status                                                 |                                                 |                                                                         |                                                                       |                                            |
| Complete?                                                   |                                                 |                                                                         | Complete                                                              | ~                                          |
|                                                             |                                                 |                                                                         | Save & Exit                                                           | Form Save & Go To Next Form 🝷              |
|                                                             |                                                 |                                                                         | – Cancel –                                                            |                                            |

The form will still be saved but you will be unable to mark the form as complete until these errors have been addressed.

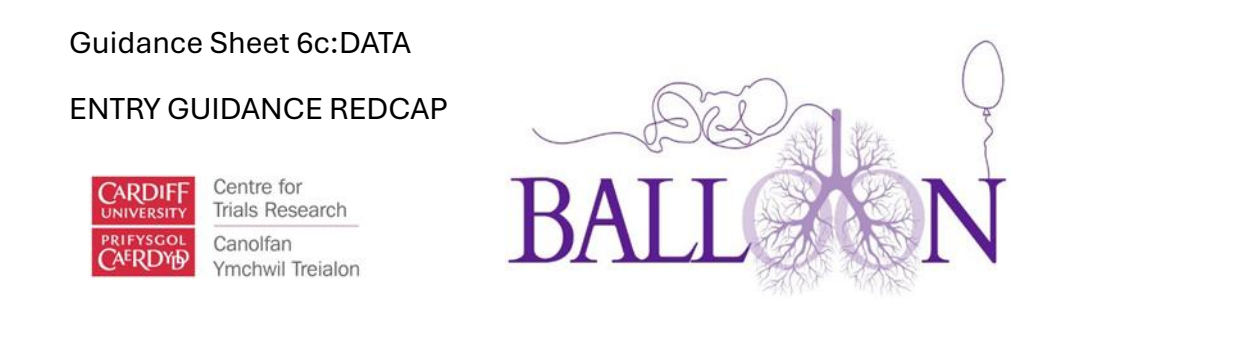

If you want to address the errors at the present moment, select 'Okay' to remain on the form. If you leave the record, go to Add/Edit records, choose an existing Participant ID and click on the ID number you want to edit.

Forms will be listed as incomplete, unverified or complete as data entry is carried out, see below.

| Record Home Page                                                                                                    |                                        |                                                                                                    |
|----------------------------------------------------------------------------------------------------|----------------------------------------|----------------------------------------------------------------------------------------------------|
| The grid below displays the form-by-for<br>entered for the currently selected reco<br>the colored status icons to access that<br>Choose action for record<br>Participant ID <b>2</b> | orm progra<br>ord. You m<br>: form/eve | data<br>k on<br>lncomplete Incomplete (no data saved)<br>Unverified<br>Complete<br>Many statuses (mixed) |
| Data Collection Instrument                                                                                                    | Status                                 |                                                                                                    |
| ADDPID                                                                                                    | ۲                                      |                                                                                                    |
| Trial Pack Allocation                                                                                                    |                                        |                                                                                                    |

### Multiple Entry Forms

Three forms – LRTI Verification form, Con Meds and Adverse Event Monitoring, can be completed multiple times. To complete more than one, click on 'Add new instance'.

#### ENTRY GUIDANCE REDCAP

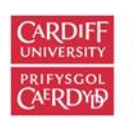

Centre for Trials Research Canolfan Ymchwil Treialon

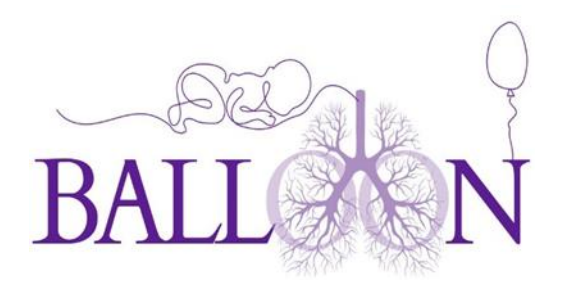

## Participant ID 2

| Data Collection Instrument | Status |
|----------------------------|--------|
| ADDPID                     | ۲      |
| Trial Pack Allocation      |        |
| Follow up contact          |        |
| Trial Entry                |        |
| Baseline Blood & Lung      |        |
| Discharge Form             |        |
| LRTI Verification Form     | •      |
| Withdrawal Form            |        |
| Adverse event monitoring   | • +    |
| Con Meds Form              | • +    |
| Month 1                    |        |
| Month 2                    |        |
| Month 3 Part 1             |        |

### Viewing Participants - Record Status Dashboard

The Record Status Dashboard displays a table listing all existing records/responses and their status for every record. You may click any of the coloured buttons in the table to

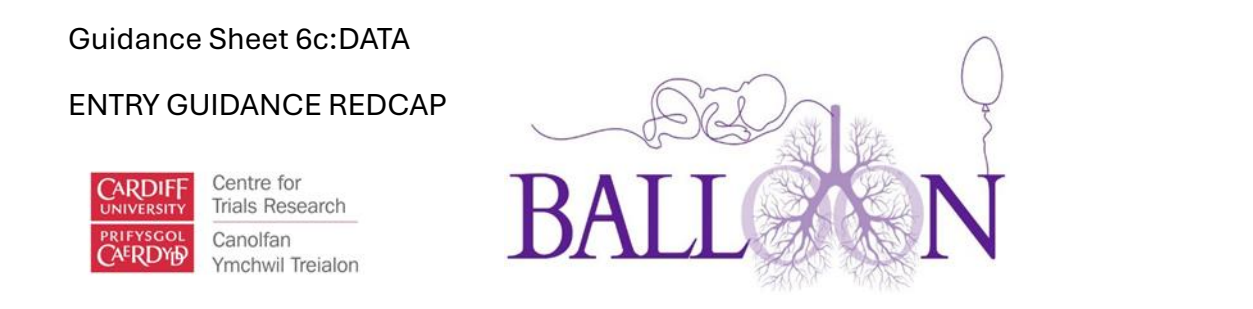

open a new tab/window in your browser to view that record. You will only be able to view records that belong to your site.

| Data conection                                                                                                    | Dashboard               | displayed | : [Defaul                | t dashbo                | oard]          | ~                           |           |                              |                    | / Create                       | custo               | m dash     | board      |                      |                      |          |            |   |
|----------------------------------------------------------------------------------------------------|-------------------------|-----------|--------------------------|-------------------------|----------------|-----------------------------|-----------|------------------------------|--------------------|--------------------------------|---------------------|------------|------------|----------------------|----------------------|----------|------------|---|
| Record Status Dashboard     - View data collection status of all records     Add / Edit Records     - Create new records or edit/view existing ones | Displaying Displaying r | ata Acce  | ss Group<br>Page 1 of 1: | ALL<br>"1" thro         | ugh "          | 7" 🗸 of                     | 7 records | *                            |                    | ALL (7)                        | ✓ rec               | ords p     | er page    |                      |                      |          |            |   |
| Show data collection instruments                                                                                                    | + Add new re            | cord      |                          |                         |                |                             |           |                              |                    |                                |                     |            |            |                      |                      |          |            |   |
| Applications                                                                                                    | Displaying:             | ostrumer  | nt status or             |                         | ck stat        | us only                     | All stati | is types                     |                    |                                |                     |            |            | Table not            | <u>displayi</u>      | ng prope | dy ?       |   |
| Project Dashboards Alerts & Notifications Multi-Language Management                                                                                 | Participant             | ADDPID    | Trial Pack<br>Allocation | Follow<br>up<br>contact | Trial<br>Entry | Baseline<br>Blood &<br>Lung | Discharge | LRTI<br>Verification<br>Form | Withdrawal<br>Form | Adverse<br>event<br>monitoring | Con<br>Meds<br>Form | Month<br>1 | Month<br>2 | Month<br>3 Part<br>1 | Month<br>3 Part<br>2 | Month    | Month<br>5 | M |
| f Calendar                                                                                                    | 1                       | ۲         | ۲                        | ۲                       | ۲              | ۲                           | ۲         |                              | ۲                  | • +                            | ۲                   | ۲          | ۲          | 0                    |                      |          |            | 1 |
| Data Exports, Reports, and Stats     Data Import Tool                                                                                               | 2                       | ۲         | 0                        | ۲                       | ۲              | ۲                           | ۲         | •                            | 0                  | • +                            | ۲                   | ۲          | 0          | 0                    | ۲                    | 0        | 0          | 1 |
| ✓ Data Comparison Tool                                                                                                    | 3                       | ۲         | ۲                        | 0                       | ۲              | ۲                           | ۲         |                              | ۲                  | • +                            |                     | ۲          |            |                      | ۲                    |          |            | 1 |
| 📕 Logging and 🚰 Email Logging                                                                                                    | 4                       | ۲         | ۲                        | ۲                       | 0              | ۲                           | ۲         | 0                            | 0                  | 0                              | ۲                   | 0          | 0          | ۲                    | ۲                    |          | 0          | 1 |
| No. Field Comment Log                                                                                                    | 5                       |           | ۲                        |                         | 0              | ۲                           |           |                              |                    |                                |                     | 0          |            |                      | ۲                    |          | 0          | ( |
| File Repository                                                                                                    | 6                       | ۲         | ۲                        |                         | 0              | ۲                           | ۲         | ۲                            | ۲                  | ۲                              | $\bigcirc$          |            |            | $\bigcirc$           |                      | ۲        | 0          | 1 |
| Oser Rights and A DAGs     Data Quality                                                                                                    | Z                       | ۲         | ۲                        | ۲                       |                | ۲                           |           | ۲                            | ۲                  | 0                              |                     |            | ۲          | ۲                    | ۲                    |          |            | 1 |
| L REDCan Mobile App                                                                                                    |                         |           |                          |                         |                |                             |           |                              |                    |                                |                     |            |            |                      |                      |          |            |   |

### Calendar

Month 1,2,3,4,5,6,7,8,9,10,11 and 12 will be triggered from the date of randomisation and will be scheduled as events.

BALLOON PID 324 REDCap Logged in as mcbmp1 | Log out I My Projects ♠ Project Home 注 Project Setup ✿ Other Functionality ④ Project Revision History REDCap Messenger
 Contact REDCap administrator The tables below provide general dashboard information, such as a list of all users with access to this project, general project Project Home and Design statistics, and upcoming calendar events (if any). ♠ Project Home · 注 Project Setup Lurrent Users (2) Project Statistics 🕑 Designer · 🛐 Dictionary · 🚍 Codebook Expires User Records in project 7 Project status: Development 23-10-2024 11:27 Most recent activity mcbmp1 (Mahuampi Perez-Al Data Collection ge for docs Spac 🗄 Scheduling never dules for the calendar Decoming Calendar Events (next 7 days) I Record Status Dashboard Time Date Description Q 23-10-2024 2 (Baseline) Add / Edit Records Applications Project Dashboards Alerts & Notifications Multi-Language Management 🛗 Calendar B Data Exports, Reports, and Stats -S Data Import Tool

You can view your upcoming events on the Project Home Page.

BALLOON Guidance Sheet 6c DATA ENTRY GUIDANCE REDCAP V1.0 dated 13/02/2025

Page 8 of 16

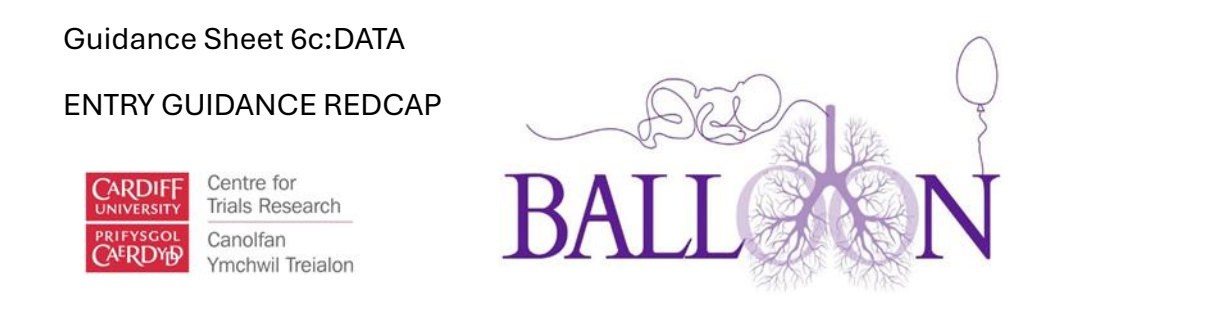

It will display the date, participant ID and timeline (Baseline, Month 1, 2,3,4,5,6,7,8,9,10,11,12 follow up). You can also view it on the calendar under applications.

| REDCap                                                                                                    | BALLOON                              | D 324                   |                                              |                          |                          |                        |          |
|----------------------------------------------------------------------------------------------------|--------------------------------------|-------------------------|----------------------------------------------|--------------------------|--------------------------|------------------------|----------|
|                                                                                                    | A Project Home                       | e<br>i ž∃ Project Setup | 🌣 Other Functionali                          | ity ای Project Rev       | vision History           |                        |          |
| Contact REDCap administrator                                                                                                    | The tables below statistics, and upo | provide general dashb   | oard information, such a                     | as a list of all users w | ith access to this proje | ct, general project    |          |
| Device the and Design                                                                                                    | statistics, and ope                  | orning calendar events  | (ii diiy).                                   |                          |                          |                        |          |
| Project Home · := Project Setup  Codebook                                                                                                    | L Current Users                      | (2)                     | Project Statistics                           |                          |                          |                        |          |
| Project status: Development                                                                                                    | User                                 | Expires                 | Records in project                           | 7                        |                          |                        |          |
| Data Collection                                                                                                    | mcbmp1<br>(Mahuampi Perez-A          | never                   | Most recent activity<br>Space usage for docs | 23-10-2024 1<br>0.06 MB  | 1:27                     |                        |          |
| Generate schedules for the calendar                                                                                                    |                                      | never                   | 🗄 Upcoming Calend                            | dar Events (next 7 day   | /S)                      |                        |          |
| using your defined events<br>Record Status Dashboard                                                                                                    |                                      |                         | Time Date                                    | e Description            |                          |                        |          |
| - View data collection status of all records Add / Edit Records Create new recerds or editioner existing energy                                                         |                                      |                         | Q 23-1                                       | 0-2024 2 (Baseline)      |                          |                        |          |
| Applications                                                                                                    |                                      |                         |                                              |                          |                          |                        |          |
| Project Dashboards  Alerts & Notification:  Multi-Langu unwinanagement  Calendar  Data Exports, Reports, and Stats  Data Import Tool  Data Comparison Taol              |                                      |                         |                                              |                          |                          |                        |          |
| Data Collection                                                                                                    | -                                    |                         | November 🗸                                   | 2024 🗸 🕨                 | e P                      | rint Calendar          |          |
| Scheduling     Generate schedules for the calendar     union union defined exerts                                                                                       | Sunday                               | Monday                  | Tuesday                                      | Wednesday                | Thursday                 | Friday                 | Saturday |
|                                                                                                    |                                      |                         |                                              |                          | + Ne                     | 9W <b>1</b>            | + New 2  |
| Applications                                                                                                    | + New                                | 3 + New 4               | + New 5 +                                    | New 6 +1                 | New <b>7</b> + Ne        | ew 8                   | + New 9  |
| Project Dashboards  Alerts & Notifications  Multi-Language Management  Colord                                                                                           |                                      |                         |                                              |                          |                          |                        |          |
| <ul> <li>Data Exports, Reports, and Stats</li> <li>Data Import Tool</li> <li>✓ Data Comparison Tool</li> <li>Logging and S Email Logging</li> </ul>                     | + New 1                              | 0 + New 11              | + New 12 +                                   | New 13 +                 | New <b>14</b> + Ne       | ew 15                  | + New 16 |
| <ul> <li>Field Comment Log</li> <li>File Repository</li> <li>User Rights and ADGs</li> <li>Customize &amp; Manage Locking/E-signatures</li> <li>Data Quality</li> </ul> | + New 1                              | 7 + New 18              | + New <b>19</b> +                            | New 20 +                 | New 21 Ne                | W 2<br>(Month 1 follow | + New 23 |
| API and I API Playground                                                                                                    | + New 2                              | 4 + New 25              | + New 26 +                                   | New 27 +1                | New 28                   | ew 29                  | + New 30 |
| External Modules 💿 Manage 💷 View Logs                                                                                                    | Ξ                                    |                         |                                              |                          |                          |                        |          |
| Help & Information                                                                                                    | 3                                    |                         |                                              |                          |                          |                        |          |

Alternatively, you can view a participants' upcoming calendar event for the next 7 days by selection the participant and clicking on the upcoming calendar event.

BALLOON Guidance Sheet 6c DATA ENTRY GUIDANCE REDCAP V1.0 dated 13/02/2025

Page **9** of **16** 

| uidance She                                                                                                    | eet 6c:D                                                                     | ATA                                                         |                                                                |                                    |                                                            |                                                           | (                                              | $\cap$                             |                                    |                                    |
|----------------------------------------------------------------------------------------------------|------------------------------------------------------------------------------|-------------------------------------------------------------|----------------------------------------------------------------|------------------------------------|------------------------------------------------------------|-----------------------------------------------------------|------------------------------------------------|------------------------------------|------------------------------------|------------------------------------|
| NTRY GUIDA                                                                                                    | NCE RE                                                                       | EDCAP                                                       |                                                                |                                    | SE                                                         |                                                           | (<br>5                                         | Ì                                  |                                    |                                    |
| CARDIFF<br>UNIVERSITY<br>PRIFYSCOL<br>CAERDYD<br>Trials<br>Canc<br>Ymcl                                           | rre for<br>s Research<br>olfan<br>hwil Treialor                              | 1                                                           | B                                                              | AI                                 |                                                            |                                                           |                                                | 1                                  |                                    |                                    |
| 🖽 Record Hom                                                                                                    | e Page                                                                       |                                                             |                                                                |                                    |                                                            |                                                           |                                                |                                    |                                    |                                    |
| The grid below disp<br>entered for the curr<br>the colored status id<br>wish, you may modi<br>Define My Events pa | lays the form-<br>ently selected<br>cons to access<br>ify the events<br>age. | by-form prog<br>record. You<br>that form/ev<br>below by nav | ress of data<br>may click on<br>rent. If you<br>igating to the | Lege<br>In<br>U<br>C               | nd for status<br>complete ()<br>nverified ()<br>omplete () | i <b>cons:</b><br>Incomplete (r<br>OO Many<br>Many status | no data saved<br>statuses (all s<br>es (mixed) | ) ?<br>ame)                        |                                    |                                    |
| Choose action for record 🤝                                                                                        |                                                                              |                                                             |                                                                |                                    |                                                            |                                                           |                                                |                                    |                                    |                                    |
| Participant ID 2 Table not displaying properly ?                                                                  |                                                                              |                                                             |                                                                |                                    |                                                            |                                                           |                                                |                                    |                                    |                                    |
| Data<br>Collection<br>Instrument                                                                                  | <b>Baseline</b><br>baseline                                                  | Month 1<br>follow-up<br>m1followup                          | Month 2<br>follow-up<br>m2followup                             | Month 3<br>follow-up<br>m3followup | Month 4<br>follow-up<br>m3followup                         | Month 5<br>follow-up<br>m5followup                        | Month 6<br>follow-up<br>m6followup             | Month 7<br>follow-up<br>m7followup | Month 8<br>follow-up<br>m8followup | Month 9<br>follow-up<br>m9followup |
| ADDPID                                                                                                    | ۲                                                                            |                                                             |                                                                |                                    |                                                            |                                                           |                                                |                                    |                                    |                                    |
| Trial Pack<br>Allocation                                                                                          | ۲                                                                            |                                                             |                                                                |                                    |                                                            |                                                           |                                                |                                    |                                    |                                    |
| Follow up contact                                                                                                 | ۲                                                                            |                                                             |                                                                |                                    |                                                            |                                                           |                                                |                                    |                                    |                                    |

### Data Queries

Data queries will be raised via REDCap by leaving a comment. Only the data manager can open and close queries and verify data. To respond to a query, press on the balloon icon.

|                                                                                                    |   | Bata Access Group. Into AppBillion |       |
|----------------------------------------------------------------------------------------------------|---|------------------------------------|-------|
| Editing existing Participant ID 2.                                                                                       |   |                                    |       |
| Participant ID                                                                                                    |   | 2                                  |       |
| Confirm Participant ID                                                                                                   | θ |                                    |       |
| * must provide value                                                                                                    | P | 4 characters remaining             |       |
| Has the participant consented to the collection of their baby's blood samples being taken? * must provide value          | H | ○ Yes<br>○ No                      | reset |
| Has the participant consented for future use of blood samples<br>as per the consent form?<br>* must provide value        | Ð | ○ Yes<br>○ No                      | reset |
| Has the participant agreed for their baby to have their lung function measured during the study?<br>* must provide value | H | ○ Yes<br>○ No                      | reset |

The data resolution workflow will pop up to leave your comment.

Page **10** of **16** 

| Gu  | idance Sheet 6c                                                                                                    | :DATA                                                                                                    |                                                                                                    |      |
|-----|----------------------------------------------------------------------------------------------------|----------------------------------------------------------------------------------------------------|----------------------------------------------------------------------------------------------------|------|
| EN  | Centre for<br>Trials Resear<br>CARDIFF<br>WIFYSCOL<br>CARDIFF<br>Canolfan<br>Ymchwil Treia                                                                                                    |                                                                                                    | BALL                                                                                                    |      |
|     | <b>Q</b> Data Resolution                                                                                                    | Workflow                                                                                                    | ж                                                                                                    | No A |
| leb | This pop-up displays th<br>Users with appropriate<br>with the data. Opened<br>may be closed once th<br>this project.<br>Participant ID: 2<br>Event: Baseline<br>Field: ppid ("Confirm P<br>Status: P Not Opened | ne Data Resolution Work<br>e user privileges may ope<br>data queries may thus b<br>e issue has been resolve<br>articipant ID")<br>d | El <u>VIDEO: Data Resolution Workflow</u><br>flow for the specified record for a given field and/or Data Quality rule.<br>en data queries to begin a documented process of resolving an issue<br>e responded to by users with appropriate privileges, and then they<br>d. All data queries can also be viewed on the Resolve Issues page in |      |
|     | Date/Time                                                                                                    | User                                                                                                    | Comments and Details                                                                                                    |      |
| the | 22-11-2024 10:23                                                                                                    | mcbmp1                                                                                                    | <ul> <li>Verified data value         <ul> <li>OR —</li> <li>Open query</li> <li>Assign query to a user (optional): select user </li> <li>Notify this user of their assignment using: Email</li> <li>REDCap Messenger</li> </ul> </li> <li>Comment (optional):</li> </ul>                                                                    |      |
|     |                                                                                                    |                                                                                                    | Verified data value Cancel                                                                                                    |      |

Users with access to data entry forms may respond to one or more comments on any field on a data collection instrument, after which the balloon icon will change as shown below.

Page **11** of **16** 

ancei --

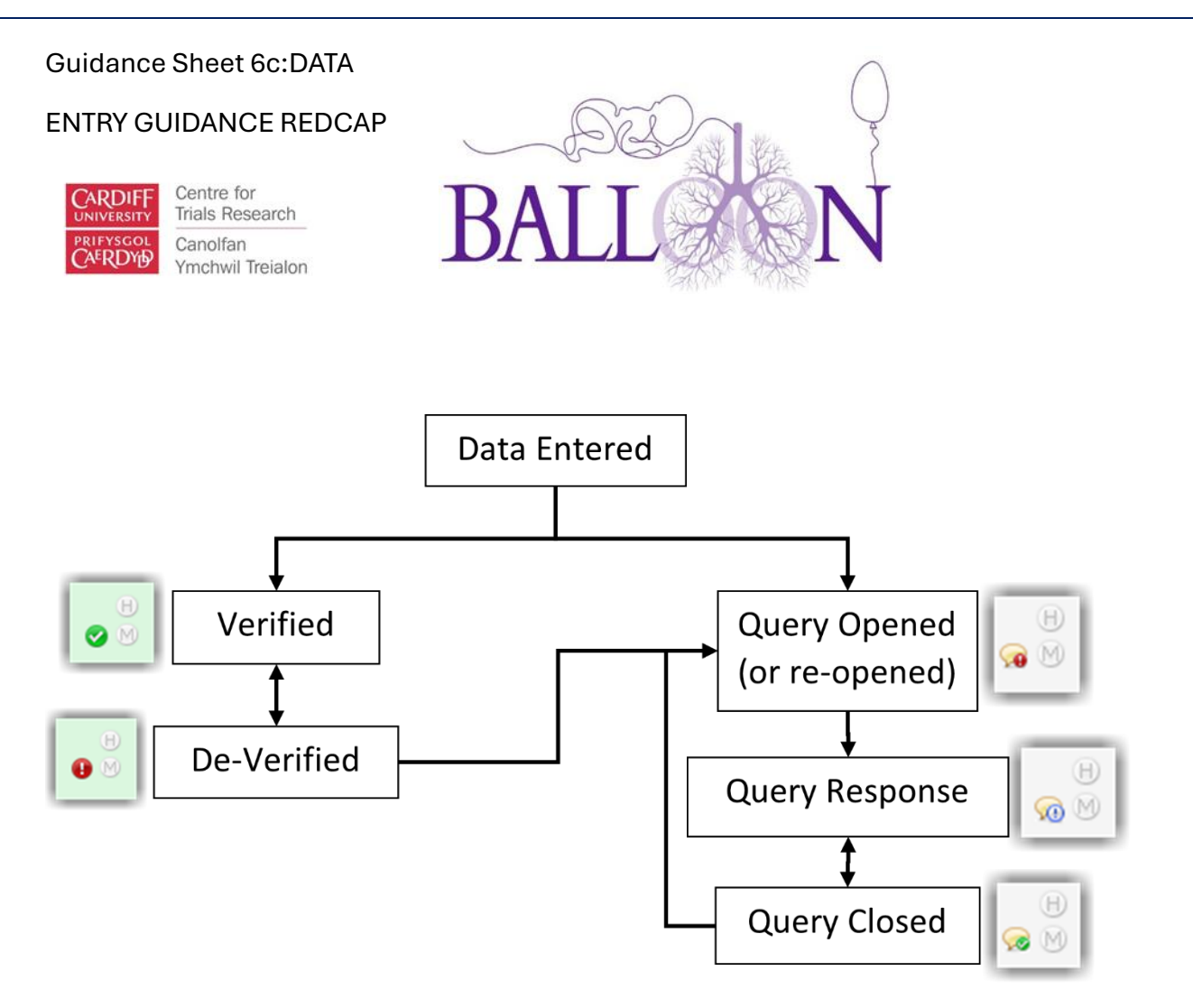

All field comments for all records/fields can also be viewed, keyword searched, and filtered on the **Resolved issues** page in this project, under the applications section.

### ENTRY GUIDANCE REDCAP

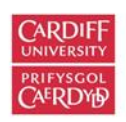

Centre for Trials Research Canolfan Ymchwil Treialon

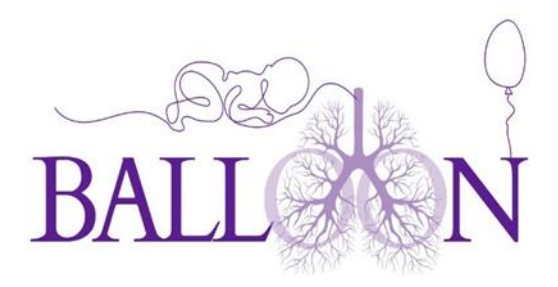

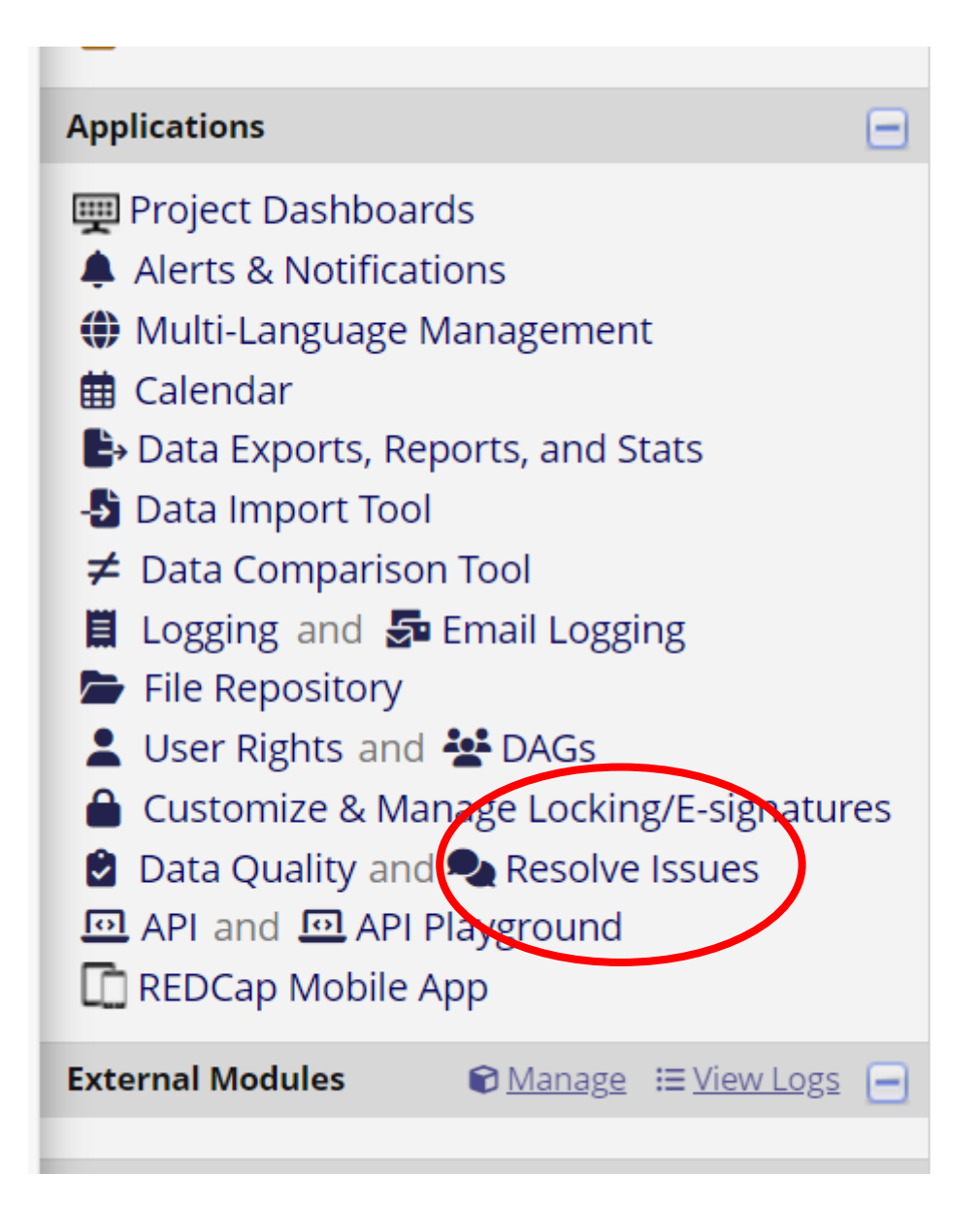

The data resolution dashboard will display the record ID, field queried, days open, first update and last update. It will also display the user who responded to the query. You can filter the queries by selection the filters for open/unresolved issues, open unresponded or open responded.

BALLOON Guidance Sheet 6c DATA ENTRY GUIDANCE REDCAP V1.0 dated 13/02/2025

Page 13 of 16

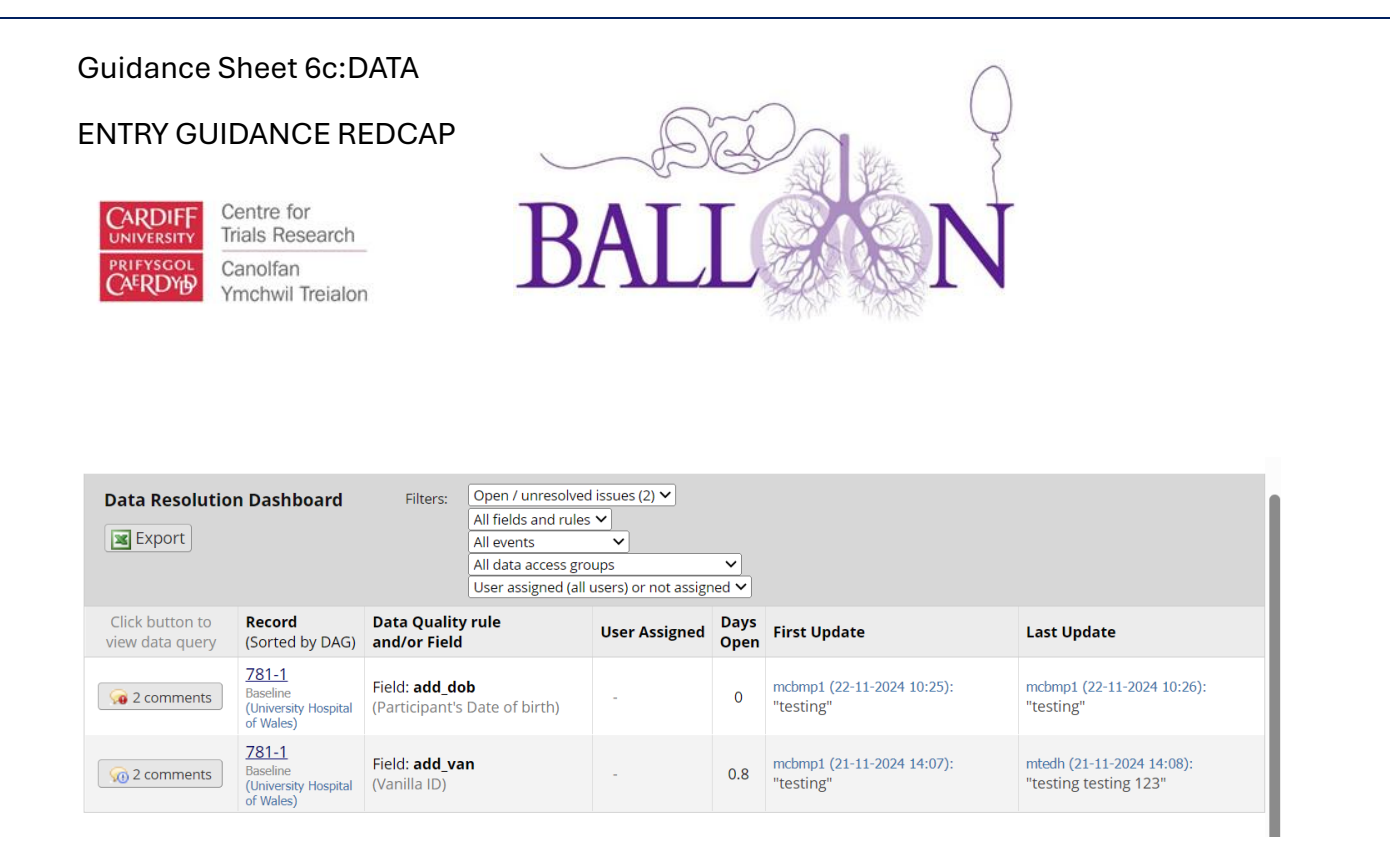

### Trial Allocation Pack

There are 3 important variable labels in this form, the BALLOON ID, the Pack ID allocated and the date of randomisation on web randomisation. The BALLOON ID and Pack ID allocated are the only identifiers connecting the participant in the web randomisation to REDCap as those systems are not linked. The date of randomisation on the web randomisation will be used to determine the treatment duration.

#### ENTRY GUIDANCE REDCAP

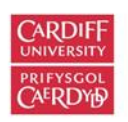

Centre for Trials Research Canolfan Ymchwil Treialon

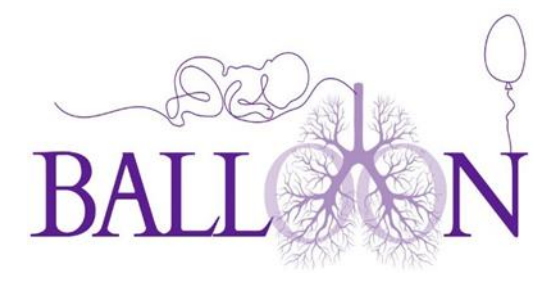

| Editing existing Participant ID 1.            |                          |
|-----------------------------------------------|--------------------------|
| Event: Baseline                               |                          |
| Participant ID                                | 1                        |
| Confirm Participant ID                        | θ                        |
| * must provide value                          | 7 characters remaining   |
| Site ID                                       | Η                        |
| * must provide value                          | 9 4 characters remaining |
| BALLOON ID (web randomisation)                |                          |
| Pack ID allocation                            | θ                        |
| * must provide value                          | 9 characters remaining   |
| Date of randomisation on web randomisation    |                          |
| * must provide value                          |                          |
| Weight of the spray A at dispensing? In grams | θ                        |
| * must provide value                          |                          |
| Weight of the spray B at dispensing? In grams | θ                        |
| * must provide value                          |                          |
| Form Status                                   |                          |
| Complete?                                     | Incomplete V             |
|                                               |                          |

Spray A and Spray B need to be weighted at first dispensing.

### Follow-up Month 3,6,9,12

These forms correspond to the home/clinic visit and are divided into Part 1 and Part 2; you will need to complete both. They are long forms and frequent saving is advised. Allow plenty of time for their completion.

Month 6 and month 12 also have an extra section to collect weight, length and head circumference as well as blood samples and lung function for selected sites only.

When completing Part 1 of these forms, you will need to collect the weight of the old sprays along with the new sprays. You will also need to collect the number of doses missed. The information about the doses missed can be found on the app.

#### ENTRY GUIDANCE REDCAP

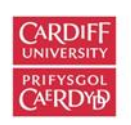

Centre for Trials Research Canolfan Ymchwil Treialon

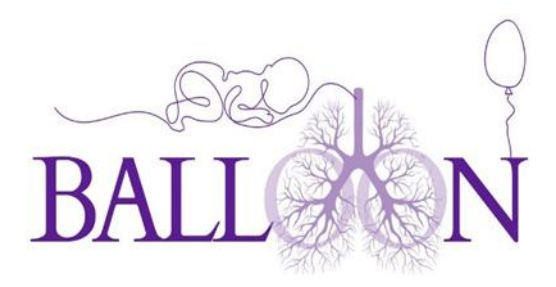

# **Additional Properties**

Baby Birth date: 2024-06-11

Expected Due Date: 2024-07-31

Used sprays: 21

Missed or Expired sprays: 0

There's a possibility parents have only return 1 of the 2 sprays for disposing. In this case, for the question '*Did the parents return the spray*?' answer yes. This will prompt the question '*If yes, were the returned sprays disposed*?', answering yes will follow up with '*if yes, number of sprays disposed by the research team*', then you will have the option of selecting 1 spray or 2 sprays.

### **LRTI** Verification form

If the parents have reported their child has breathing symptoms via the app, please complete the LRTI form on REDCap.